# HƯỚNG DẪN SỬ DỤNG EMAIL @HN-AMS.EDU.VN

TRƯỜNG THPT CHUYÊN HÀ NỘI - AMSTERDAM

## I. Đăng nhập

Truy cập vào http://gmail.com

Đăng nhập với tên và tài khoản được cấp.

| Đang nhập                     | Google        |
|-------------------------------|---------------|
| Tên người dùng                |               |
| thuanld@hn-ams.edu.vn         |               |
| Mật khẩu                      |               |
|                               |               |
| Đăng nhập                     |               |
| Khôno thể truy câo vào tài kh | ioàn của ban? |

Tài khoản email name@hn-ams.edu.vn tương đương với một tài khoản gmail

II. Đổi mật khẩu

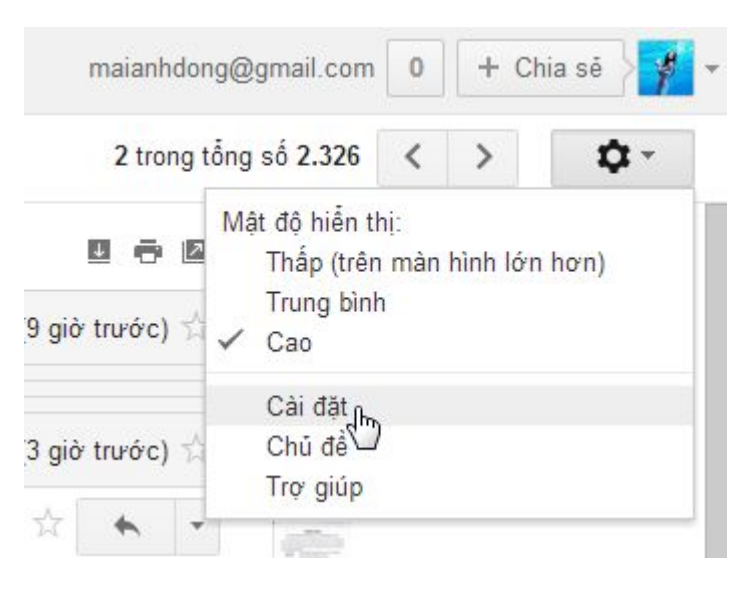

Vào mục cài đặt

#### Cài đặt

ChungNhănHộp thư đếnTài khoảnBộ lọcChuyển tiếp và POP/IMAPTrò chuyệnĐoạn nội dung trên WebThay đổi cài đặt tài khoản:Cài đặt Tài khoản Google<br/>Thay đổi mật khẩuCài đặt tài khoản Google<br/>Thay đổi mật khẩuCai đặt tài khoản Google<br/>Thay đổi mật khẩu

Tới trang cài đặt, nhấn vào Cài đặt Tài khoản Google

#### Tài khoản

| <ul> <li>Tài khoản</li> </ul>                       | Email Chinh sửa                               |                                                              | Hoat động tài khoản                               |
|-----------------------------------------------------|-----------------------------------------------|--------------------------------------------------------------|---------------------------------------------------|
| Hoạt động tài khoản<br>Tải xuống dữ liệu của<br>bạn | Địa chỉ email chính<br>Địa chỉ email thay thế | ♥₩₩₩₩@hn-ams.edu.vn<br>♥₩₩₩₩@hn-ams.edu.vn.test-google-a.com | Đãng nhập lần cuối<br>Hôm nay, 23:52              |
| Tôi trên Web<br>Bảo mật                             | Ngôn ngữ                                      |                                                              | Việt Nam                                          |
| Sản phẩm                                            | Ngôn ngữ chính                                | Tiếng Việt                                                   | Mật khẩu                                          |
|                                                     | Ngôn ngữ khác                                 | Thêm một ngôn ngữ khác                                       | Đa thay doi gan day 15/03/2013<br>Quân lý bảo mật |
|                                                     | Dung lượng Xem v                              | à sữa đổi gói                                                | Kiểm tra Báo cáo hoạt động của tài                |
|                                                     | Gói hiện tại: 0 GB cho 0,                     | 00 \$/hàng năm                                               | khoản của bạn để biết thêm chi tiết.              |

Nhấn vào quản lý bảo mật để thay đổi mật khẩu

# Cài đặt

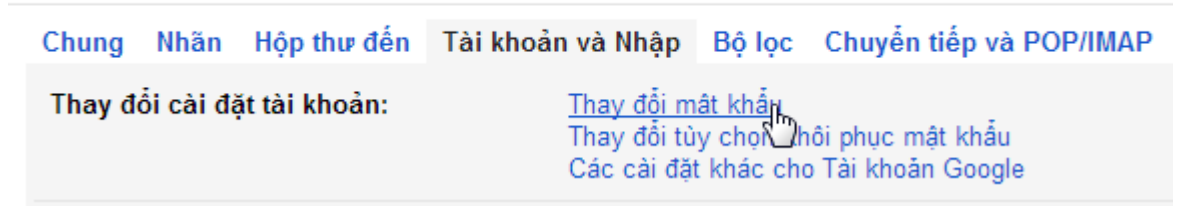

Trang cài đặt có thể khác một chút đối với tài khoản đã sử dụng.

Sẽ hiện ngay link để thay đổi mật khẩu

#### III. Sử dụng III.1. Chuyển giao diện tiếng Anh sang tiếng Việt

| 1–50 of 1,                 | 028      | <                                | >                                       | ê                  | *                   | <b>\$</b> - |       |
|----------------------------|----------|----------------------------------|-----------------------------------------|--------------------|---------------------|-------------|-------|
| ı - Họ tên: F<br>T NAM Độc | Dis<br>✓ | play de<br>Comfe<br>Cosy<br>Comp | ensity:<br>ortable (<br>(on larg<br>act | on larg<br>er disp | ler displ<br>blays) | ays)        | * III |
| 503 B3 Tập                 |          | Settin<br>Help                   | et b                                    |                    |                     |             |       |

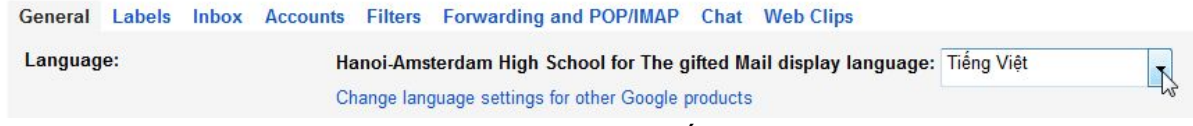

Trang Setings hiện ra, chọn ngôn ngữ Tiếng Việt như trong hình

## III.2. Gửi thư

Tại giao diện chính của GMail, click chữ Soạn Thư

| Thư -                                | С          | Tác vụ khác *     |
|--------------------------------------|------------|-------------------|
| SOAN                                 | Trường TH  | PT chuyên Hà Nộ.  |
| 2                                    | Khanh Ly F | ham               |
| Hộp thư đến (953)<br>Thư cắn dấu sao | Trường, Le | , Bui (3)         |
| Quan trọng                           | Trường TH  | PT chuyên Hà. (2) |

| Thư -                                | GỨI     | Lưu bây giở Hủy Nhãn <del>v</del>                                          |
|--------------------------------------|---------|----------------------------------------------------------------------------|
| SOẠN                                 | Tới     | địa chỉ amail naukài nhân                                                  |
| Hộp thư đến (953)<br>Thư gắn dấu sao | 101     | Thêm Cc Thêm Bcc                                                           |
| Quan trọng<br>Trò chuyện             | Chủ đề  | Chủ để<br>Đính kèm Chèn: Thự mời                                           |
| Thư đã gửi<br>Thư nháp<br>Tất cả thư | B Z     | <u>⊔</u> T - <del>T</del> - <u>A</u> - T - <u></u> - <u>B</u> = <u>i</u> ≡ |
| Spam (52)                            | Nội dun | g thư                                                                      |

Nhập địa chỉ email người nhận tại *Tới*, tiêu đề thư tại *Chủ đề*, và nhập nội dung thư vào khung nhập bên dưới. Nếu muốn gửi tập tin đính kèm theo thư cho người nhận (như hình ảnh, văn bản) thì click chữ *Đính kèm tệp* và chỉ ra tập tin cần đính kèm.

Cuối cùng là click nút Gửi để gửi thư đi. Nếu không thích gửi ngay thì bấm Lưu Bây Giờ để lưu thư lại

## III.3. Đọc thư & trả lời thư

Khi nhận được một bức thư do ai đó gửi đến, click vào tiêu đề thư để mở nội dung thư ra xem.

## study visit of Thai teachers and university lecturers

| * | Chantana Ku   | Ihas  | sit <chanta@ip< th=""><th>st.ac.th&gt;</th><th></th></chanta@ip<> | st.ac.th>         |  |
|---|---------------|-------|-------------------------------------------------------------------|-------------------|--|
|   | tới ham, Sopa | a. So | phon, Chalida,                                                    | Usana 🕤           |  |
|   |               |       | Local strength                                                    | allo              |  |
| 1 |               |       |                                                                   | Hiến thị chi tiết |  |

Nhấn vào Hiện thị chi tiết để xem chi tiết thông tin người gửi và người nhận

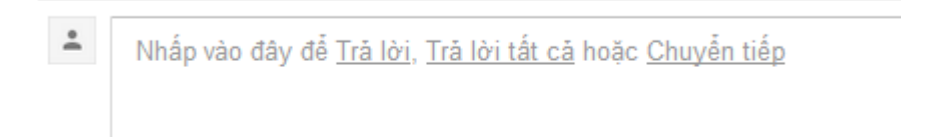

Nhấn chuột vào từ gạch chân

- Nhấn Trả lời để trả lời người đã gửi thư cho mình
- Nhấn Trả lời tất cả để gửi thư cho mọi người mà email trước đó đã gửi đến
- Nhấn Chuyển tiếp để gửi nội dung thư này cho người khác

## NHÓM WEBSITE NHÀ TRƯỜNG